![](_page_0_Picture_0.jpeg)

A brief instructions on How-To Create and Edit your InTASC Portfolio for admission

![](_page_0_Picture_2.jpeg)

# LIVETEXT. by Watermark™

| Dashboard                                                                | Courses                                 | LiveText Docs | File Manager | Reviews                                     | Forms                                        | Community           | Tools            |
|--------------------------------------------------------------------------|-----------------------------------------|---------------|--------------|---------------------------------------------|----------------------------------------------|---------------------|------------------|
| Assignmer                                                                | nts                                     |               |              |                                             |                                              |                     |                  |
| Admission II <ul> <li>Not submitted</li> <li>Begin Assignment</li> </ul> | n <b>TASC Portf</b><br>October 15, 2020 | olio          |              | InTASC Por<br>Not submitte<br>Continue Assi | <b>rtfolio</b><br>ed October 30, 2<br>gnment | 2020                |                  |
| Admissions - See                                                         | ction 1 - FALL 2                        | 020 SEMESTER  |              | Student Teach                               | ning Applicati                               | on - Section 1 - FA | LL 2020 SEMESTER |

#### DASHBOARD

- When you first login, you will be presented with the **Dashboard**.
- All the assignments from the courses you're enrolled in will be located here.

![](_page_1_Picture_5.jpeg)

#### LIVETEXI. by Watermark™

| Dashboard        | Courses | LiveText Docs | File Manager | Reviews             | Forms          | Community | Tools |
|------------------|---------|---------------|--------------|---------------------|----------------|-----------|-------|
| All Courses      | 5       |               |              |                     |                |           |       |
| Term All Current | Terms 🗸 |               |              |                     |                |           |       |
| ↑ <u>Term</u>    |         |               | Course       | <u>e Code</u>       |                |           |       |
| FALL 2020 SEMES  | TER     |               | Admiss       | iions - 1           |                |           |       |
| FALL 2020 SEMES  | TER     |               | Studen       | t Teaching Applicat | ion - <u>1</u> |           |       |
|                  |         |               |              |                     |                |           |       |

### COURSES

- All your courses will be listed here for the semester.
- You can also set it by **TERM** for when you just want to see a certain semester.

#### Assignments

![](_page_3_Figure_1.jpeg)

#### HOW TO START YOUR PORTFOLIO

- Click on Begin Assignment (or Continue Assignment)
- The deadline for the assignment is located below the assignment title.
- The RED dot or line means the assignment has not been submitted.
- YELLOW represents that the assignment is waiting for assessment.
- GREEN means it has been assessed and graded.

соцірер іманті аде 🕗 Аціпірріоно ті 🤟 Аціпірріоно ті Аррідніненсь 🧭 Аррідніненс Фесано

#### Admission InTASC Portfolio

| Assignment Details    |                                                                |
|-----------------------|----------------------------------------------------------------|
| Required Templates    | Official InTASC Portfolio 2020     Create Document             |
|                       |                                                                |
| Description           | Use the template attached to this assignment to upload your ar |
|                       |                                                                |
|                       |                                                                |
|                       |                                                                |
| Assignment Submission |                                                                |
| Attachment List       | Attach                                                         |
| Comment               |                                                                |
|                       |                                                                |
|                       |                                                                |
|                       |                                                                |
|                       |                                                                |
|                       |                                                                |

Copyright © 20

#### HOW TO START YOUR PORTFOLIO

Click on Create Document

![](_page_4_Picture_6.jpeg)

![](_page_5_Figure_0.jpeg)

#### HOW TO START YOUR PORTFOLIO

 Make sure you attach your portfolio

![](_page_5_Picture_3.jpeg)

![](_page_6_Picture_0.jpeg)

# EDITING THE PORTFOLIO

 Click on the Edit buttons to make changes to the different sections

![](_page_7_Picture_0.jpeg)

## EDITING THE PORTFOLIO: ADDING CONTENT

- Use the editor if you want to add/make changes to the information there.
- You can attach an image or file by clicking on the Edit link.
- Click on Save & Finish when you are done.

![](_page_7_Picture_5.jpeg)

#### Section: Why I want to be a Teacher

![](_page_8_Figure_1.jpeg)

### EDITING THE PORTFOLIO: ATTACHING FILES

- If the file you want to attach has been uploaded to LiveText, you can find it in the list of documents.
- Click on Upload New File for new uploads.
  - Click on the Choose File button select the file you want to upload.
  - Wait until the upload is Completed
- Click on Save & Finish when you are done.

|     |                                                            | -        |
|-----|------------------------------------------------------------|----------|
| age | e List                                                     |          |
| E)  | About Me                                                   | Abou     |
| B   | Admissions Application                                     |          |
| Ŀ   | InTASC 1: LEARNER<br>DEVELOPMENT                           | Dem      |
| E)  | InTASC 2: LEARNING<br>DIFFERENCES                          |          |
| Ð   | INTASC 3: LEARNING<br>ENVIRONMENTS                         | LAST     |
| E)  | InTASC 4: CONTENT<br>KNOWLEDGE                             | Major    |
| Ŀ   | INTASC 5: APPLICATION OF<br>CONTENT                        | Specia   |
| 2   | INTASC 6: ASSESSMENT                                       | Email    |
| Ŀ   | INTASC 7: PLANNING FOR<br>INSTRUCTION                      | Conta    |
| E)  | INTASC 8: INSTRUCTIONAL<br>STRATEGIES                      |          |
| Ŀ   | INTASC 9: PROFESSIONAL<br>LEARNING AND ETHICAL<br>PRACTICE |          |
| B   | InTASC 10: LEADERSHIP AND<br>COLLABORATION                 | Why<br>1 |
|     |                                                            |          |

#### EDITING THE PORTFOLIO: PAGE LIST

- The Page List lists all the pages in the portfolio
- Make sure to visit the other pages where you need to add content

![](_page_10_Figure_0.jpeg)

### CONTINUING TO EDIT YOUR PORTFOLIO

 Click on Continue Assignment if you did not finish it the last time you edited your portfolio.

#### Admission InTASC Portfolio

| Assignment Due Oct 15, 2020 11:59 F<br>(17 day)                                            |                       |
|--------------------------------------------------------------------------------------------|-----------------------|
| Need help submittin<br><u>PDF</u> <u>Vid</u>                                               | Assignment Details    |
| <u>Show More</u><br>Use the template attached to this assignment to upload your artifacts. | Description           |
|                                                                                            |                       |
| Show More                                                                                  |                       |
|                                                                                            | Assignment Submission |
| 💣 Official InTASC Portfolio 2020 🖉 🗙                                                       | Attachment List       |
| Attach                                                                                     |                       |
|                                                                                            | Comment               |
|                                                                                            |                       |
| ③ Submit Assignment C                                                                      |                       |
|                                                                                            |                       |

# CONTINUING TO EDIT YOUR PORTFOLIO

- Click on the **Pencil** icon on the portfolio you started before.
- There is no need to click Attach if you see your portfolio on this page.
- Click Attach if the portfolio you worked on is not there or the wrong one is attached.

![](_page_11_Picture_6.jpeg)

#### Admission InTASC Portfolio

| Assignment Due Oct 15, 2020 11:59<br>(17 da                            |                       |
|------------------------------------------------------------------------|-----------------------|
| Need help submitti                                                     |                       |
| PDF Vic                                                                | Assignment Details    |
| Show More                                                              |                       |
| Use the template attached to this assignment to upload your artifacts. | Description           |
|                                                                        |                       |
| Show More                                                              |                       |
|                                                                        | Assignment Submission |
|                                                                        | Assignment submission |
| 🖬 Official InTASC Portfolio 2020 🖊 🗙                                   | Attachment List       |
| Attach                                                                 |                       |
|                                                                        | Comment               |
|                                                                        |                       |
|                                                                        |                       |
|                                                                        |                       |
| ③ Submit Assignment                                                    |                       |
|                                                                        |                       |

## SUBMITTING YOUR ADMISSION PORTFOLIO

- Make sure the portfolio is attached before submitting
- Click on the Submit Assignment button.